# SEA.AI

### SENTRY INSTALLATION

### MANUAL

Version: 3.0

#### **SEA.AI** Group

SEA.AI GmbH

SEA.AI GmbH

SEA.AI Lda

#### SEA.AI SAS

T

NG

Port La Forêt 29940 La Forêt SEA.AI Inc.

Siemensstrasse 60 4030 Linz

Taborstrasse 20 Rua António Champalimaud Lote 1, Piso 1, Sala 1.13B, 1020 Vienna AUSTRIA AUSTRIA 1600-514 Lisbon Fouesnant 33139 PORTUGAL FRANCE USA 407 Lincoln Road, Suite 10F Miami Beach, FL

### SEA.AI Z-Z

### Contents

| 1 | Intro | oduction                                         | 3    |
|---|-------|--------------------------------------------------|------|
|   | 1.1.  | System overview and Specifications               | 3    |
|   | 1.2.  | Product Registration                             | 4    |
|   | 1.3.  | Parts Included                                   | 4    |
|   | Nee   | ded Tools                                        | 4    |
| 2 | Inst  | allation                                         | 5    |
|   | 2.1.  | Mounting Guidelines                              |      |
|   |       |                                                  | 5    |
|   | 2.2.  | Clearance                                        | 7    |
|   | 2.3.  | Mounting and Hole Pattern                        | 8    |
|   | Fixa  | tion with Adapter Plate (screwing from above)    | 8    |
|   | Fixa  | tion without Adapter Plate (screwing from below) | 9    |
| 3 | Wiri  | ing                                              | .10  |
|   | 3.1.  | Guidelines                                       | .10  |
|   | 3.2.  | Wiring Diagram                                   | .10  |
|   | 3.3.  | Sentry Hybrid Cable                              | .11  |
|   | 3.4.  | Power Connection                                 | .12  |
|   | 3.5.  | Data Connection                                  | .13  |
|   | Net   | work Information                                 | .13  |
|   | NM    | EA 2000 / NMEA 0183 Gateway                      | . 13 |
| 4 | Con   | trol Devices and Clients                         | .14  |
|   | 4.1.  | MFD Connection                                   | .15  |
| 5 | Syst  | em Set up                                        | 16   |
|   | 5.1.  | First start up                                   | 16   |
|   | 5.2.  | Set Boat Parameter                               | .17  |
|   | 5.3.  | Boat structure ignore-mask                       | .18  |
|   |       | Camera mask Setup                                | 19   |
|   |       | mask.tiff file                                   | 19   |
|   | Uple  | oad and check ignore mask                        | . 19 |
|   | 5.4.  | System Update                                    | 20   |
|   | 5.5.  | Set-Up shortcut to start UI in full screen       | 20   |
| 6 | Tecł  | nnical Drawings                                  | . 21 |
| 7 | Mai   | ntenance, Warranty and Support                   | 24   |

## 1 Introduction

#### 1.1. System overview and Specifications

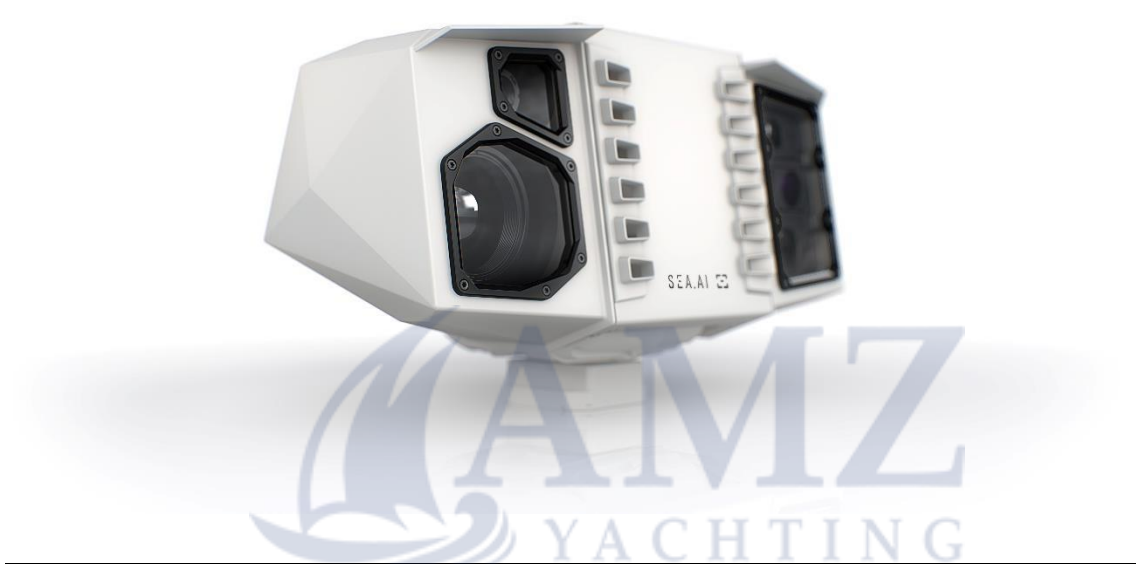

| Sentry Specifications       |                                                      |
|-----------------------------|------------------------------------------------------|
| Thermal Camera Long Range   | Boson <sup>®</sup> 640 x 512px, 8° HFOV, 50 mm lens  |
| Thermal Camera Close Range  | Boson <sup>®</sup> 640 x 512px, 32° HFOV, 14 mm lens |
| Lowlight Camera Long Range  | 2560x1944px, 34° HFOV, 8 mm lens                     |
| Lowlight Camera Close Range | 2560x1944px, 8° HFOV, 35 mm lens                     |
|                             |                                                      |
| Pan, Tilt                   | 360°, +/- 20°                                        |
| Interface Compatibility     | iPad, Windows, Mac, Linux                            |
| Dimensions (LxWxH)          | 366mm x 232mm x 202mm                                |
| Weight                      | 5.4 kg                                               |
| Power Consumption           | 24V DC 6A, Average: 50W -70W                         |

#### 1.2. Product Registration

SEA.AI systems rely on occasional updates for continuous reliable operation. You must therefore register your new system online before starting it. Follow the instructions on <u>www.sea.ai/start-sentry</u> to initialize Sentry and ensure its full productivity.

*Note: Product needs to be registered before first start up.* 

#### 1.3. Parts Included

- SEA.Al Sentry unit
- Installation Kit Sentry
  - Sentry Hybrid Cable with D-sub connector and sealing
  - DC-DC Converter 24/24-12 280W
  - 4x Sentry Screws (1/4" 20 UNC)
  - Adapter Plate

#### – RJ45 Coupler (IP68)

– Spare Fuse (4A Ceramic Cartridge Fuse, 5 x 20mm, Speed FF)

#### **Needed Tools**

- Allen key 5/32" or 4 mm
- Flat head screwdriver
- Power drill + drill bit or screw tap
- Pen, ruler, etc.
- Mounting screws if "Adapter Plate" will be used (see chapter "Mounting and Hole Pattern" on page 8)

## 2 Installation

#### 2.1. Mounting Guidelines and EMC installation guidelines

Ensure a mounting position with a field of view as unobstructed as possible. Any obstruction from boat structure, antennas, radars, flags etc. will decrease Sentry's Field of View and thus its performance.

Mount Sentry as high as possible on a stable and rigid support.

The higher the unit will be installed the further the camera can detect objects and the better predict distances, minimum height 5m (17feet).

Avoid hot surfaces (e.g., exhaust pipe) in the direct Field of View to not interfere with the thermal detection.

Avoid a mounting position with strong vibrations (i.e., due to transmitted engine vibrations).

Do not tilt or turn the Sentry unit by hand.

Mount Sentry only in upright position on a flat and horizontal surface.

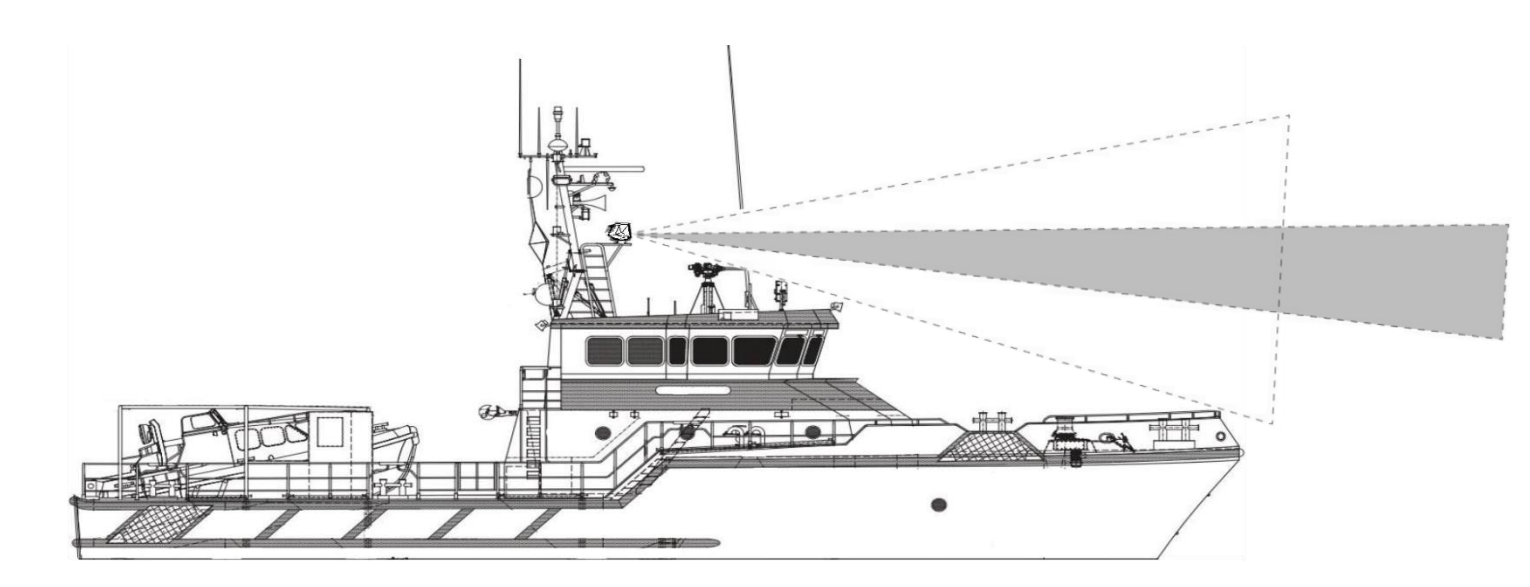

ING

#### EMC installation guidelines

SEA.AI Sentry conforms to the appropriate Electromagnetic Compatibility (EMC) regulations (it complies with the immunity standard required in the *International Standard for maritime navigation and radio communication equipment IEC 60945,* and further extended to severity level 4 as described in the IEC 61000-4-3). However, in areas of extreme EMC interference, some effects may be noticed on the product. To ensure that EMC performance is not compromised, installation according to the following guidelines is recommended when mounting Sentry:

- At least 1 m (3 ft) from any radiant element of an S-band (or lower frequency) radar.
- More than 2 m (7ft) from the path of a radar beam. A radar beam is assumed to be spread 20 degrees above and below the radiant element.

**Note:** In areas of extreme EMC interference, a notification will show as a popup message in the camera stream, informing about a possible reduction in image quality. In the case of failure of the RGB low-light cameras due to interference they will get deactivated to avoid compromising the functionality of the unaffected system components. If this occurs, please contact Service for alternative mounting options or different options to reduce electromagnetic interference.

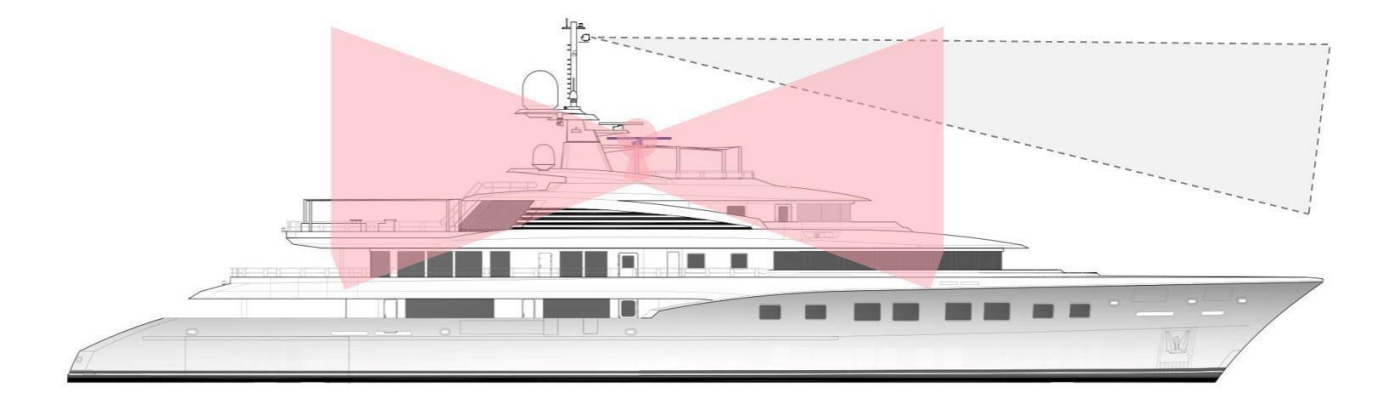

#### 2.2. Clearance

The minimum required clearance for movement is a cylinder of Ø420 mm x 235 mm around the rotation axis and measured from the bottom base surface of the unit.

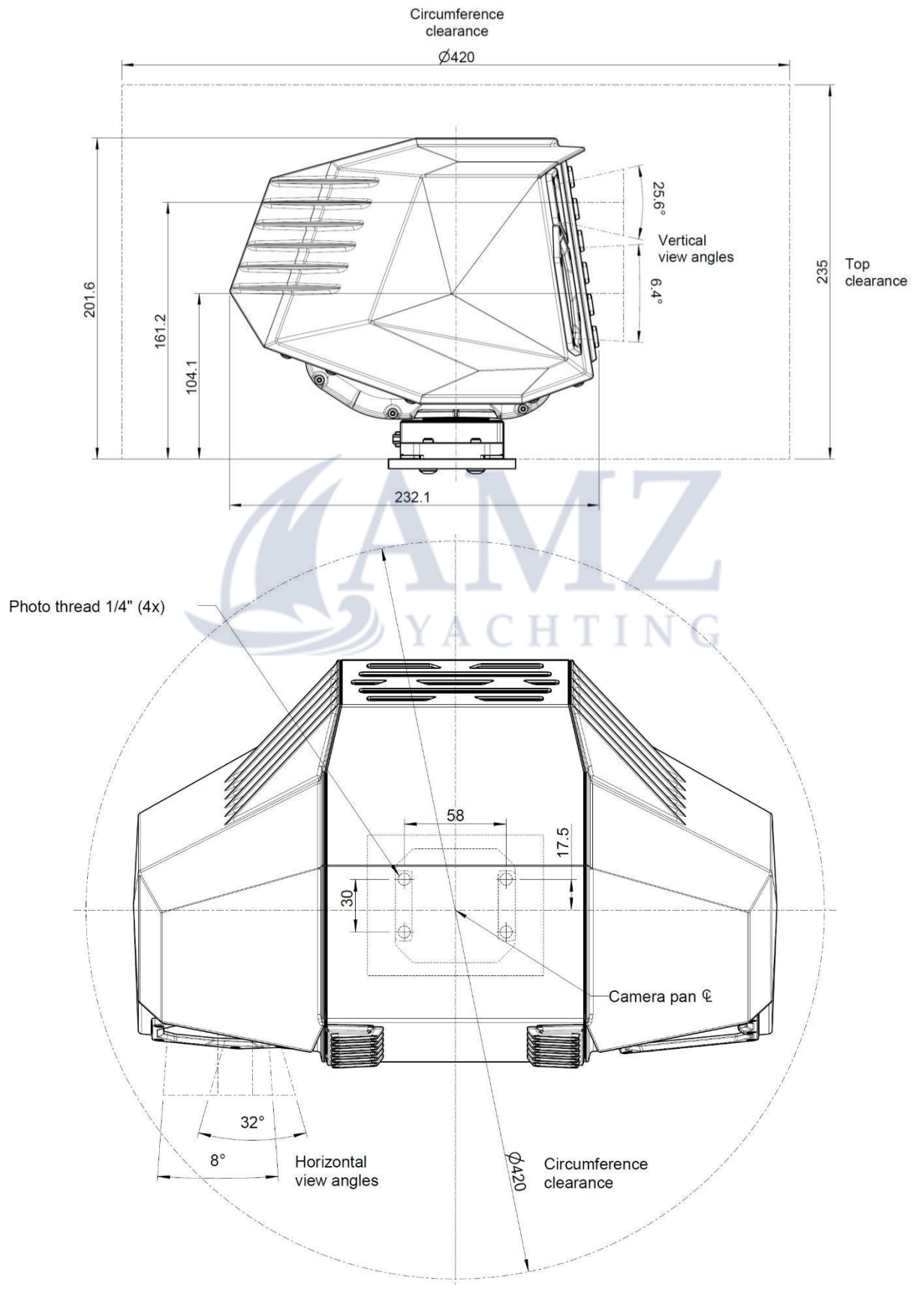

#### 2.3. Mounting and Hole Pattern

SEA.AI Sentry can be mounted with either the supplied screws from below or with the special adapter plate from top.

Fixation with Adapter Plate (screwing from above)

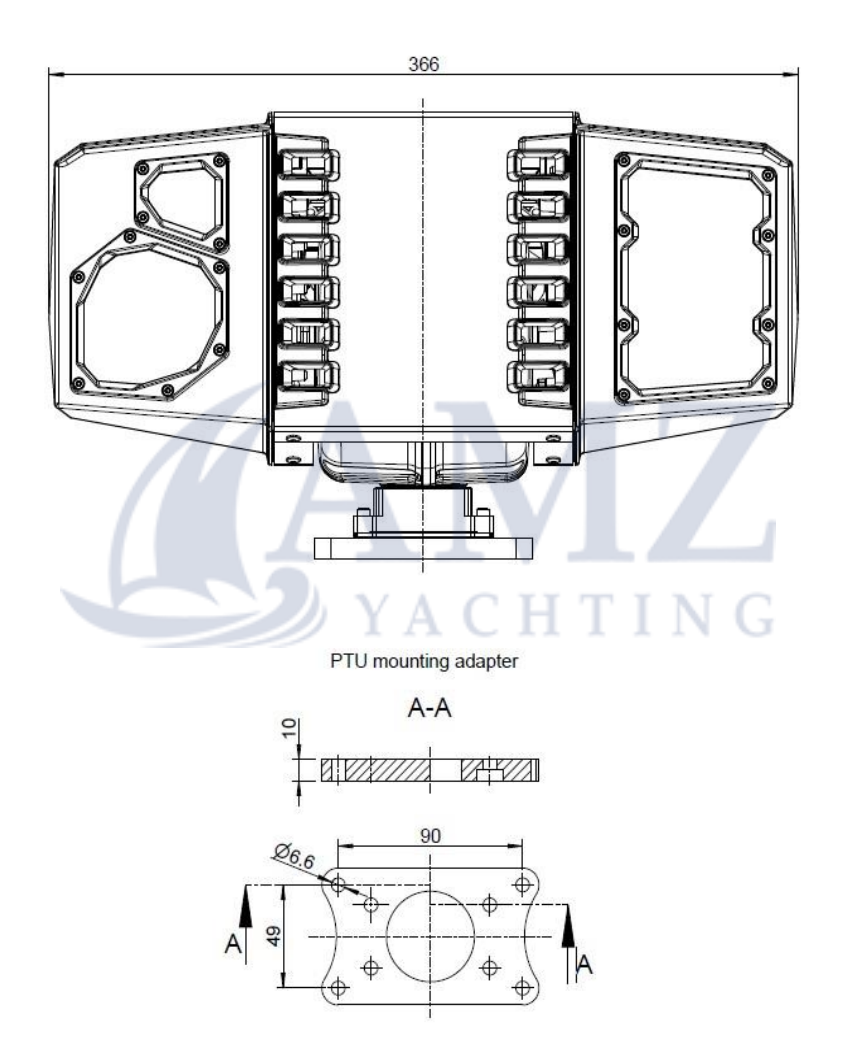

*Note:* Screws for mounting the adapter plate to the boat are not part of the installation kit.

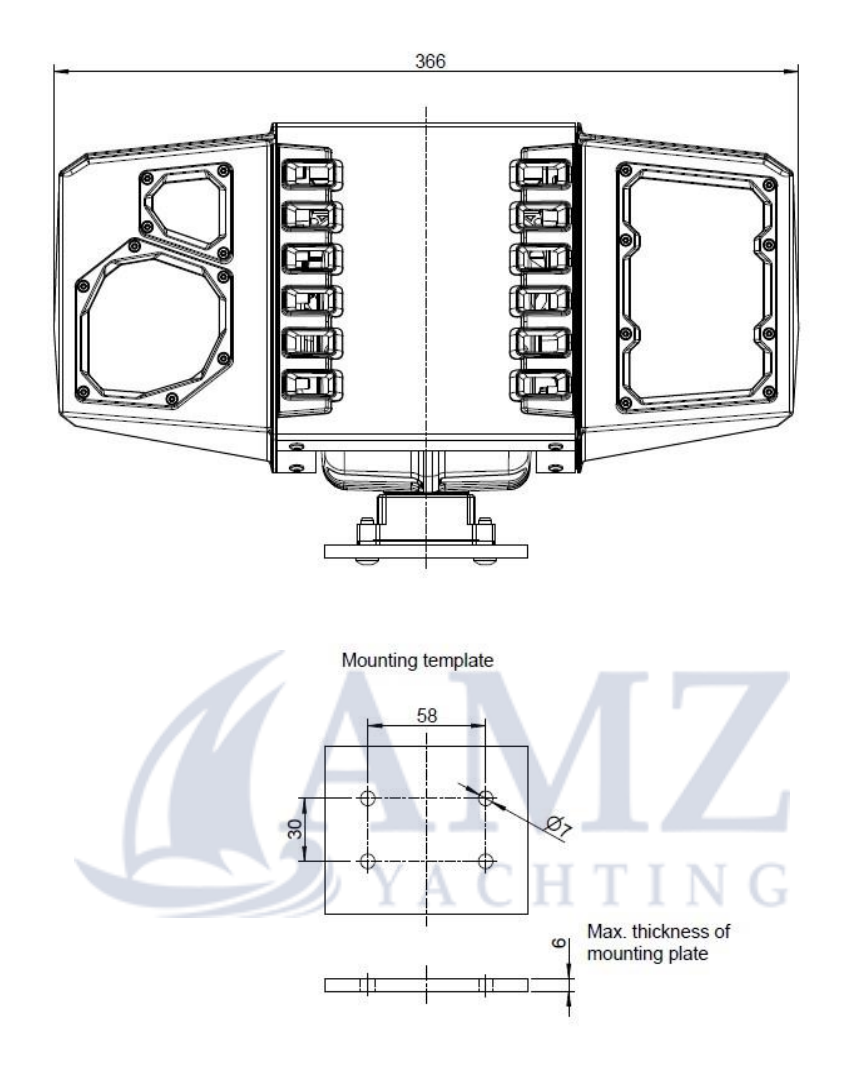

#### Fixation without Adapter Plate (screwing from below)

*Note:* Sentry screws (1/4" - 20 UNC) supplied in the installation kit, allow a maximum thickness of 6 mm for the counter mounting plate.

## 3 Wiring

#### 3.1. Wiring Guidelines

- Avoid kinking or over-bending the cables and do not route cables over sharp edges or burrs.
- Prevent excessive tension on the cables and connectors by using adequate strain relief.
- Avoid installing cables in such a way that water can flow to the connectors.
- Protect cables against any mechanical interference.
- Fix the cables properly and provide servicing and dripping loops.
- Leave enough space next to the connectors to ensure easy connection and disconnection of cables, connector tightening torque 0.5Nm
- Use a dedicated circuit breaker and fuse for Sentry.

*Warning:* Wrong polarity can damage the system! Ensure power is off before starting the installation!

#### 3.2. Wiring Diagram

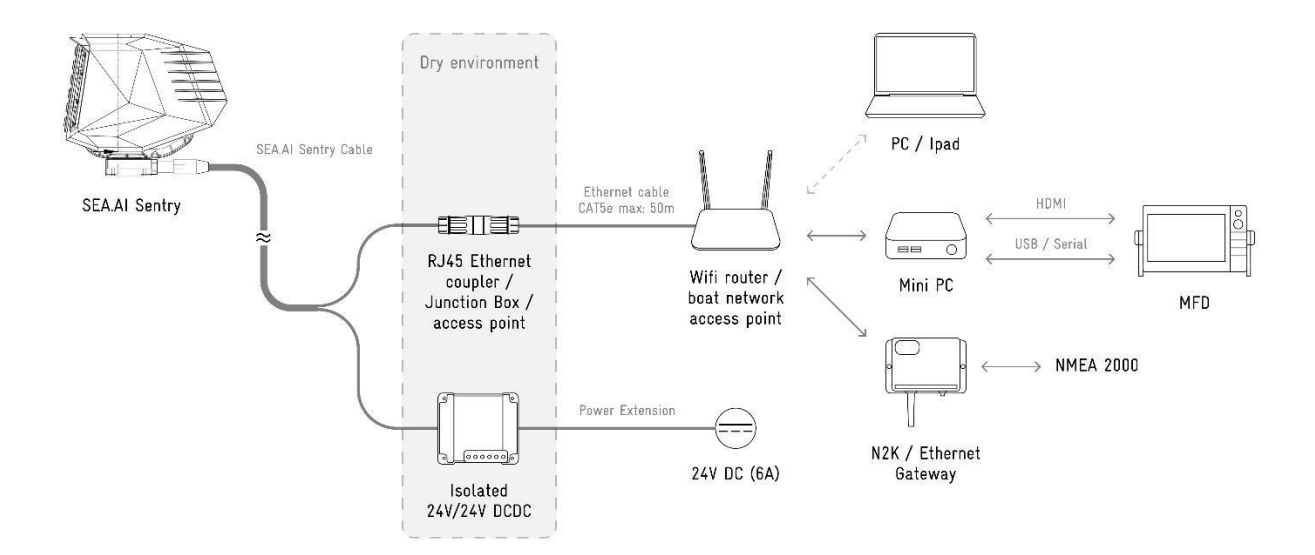

#### 3.3. Sentry Hybrid Cable

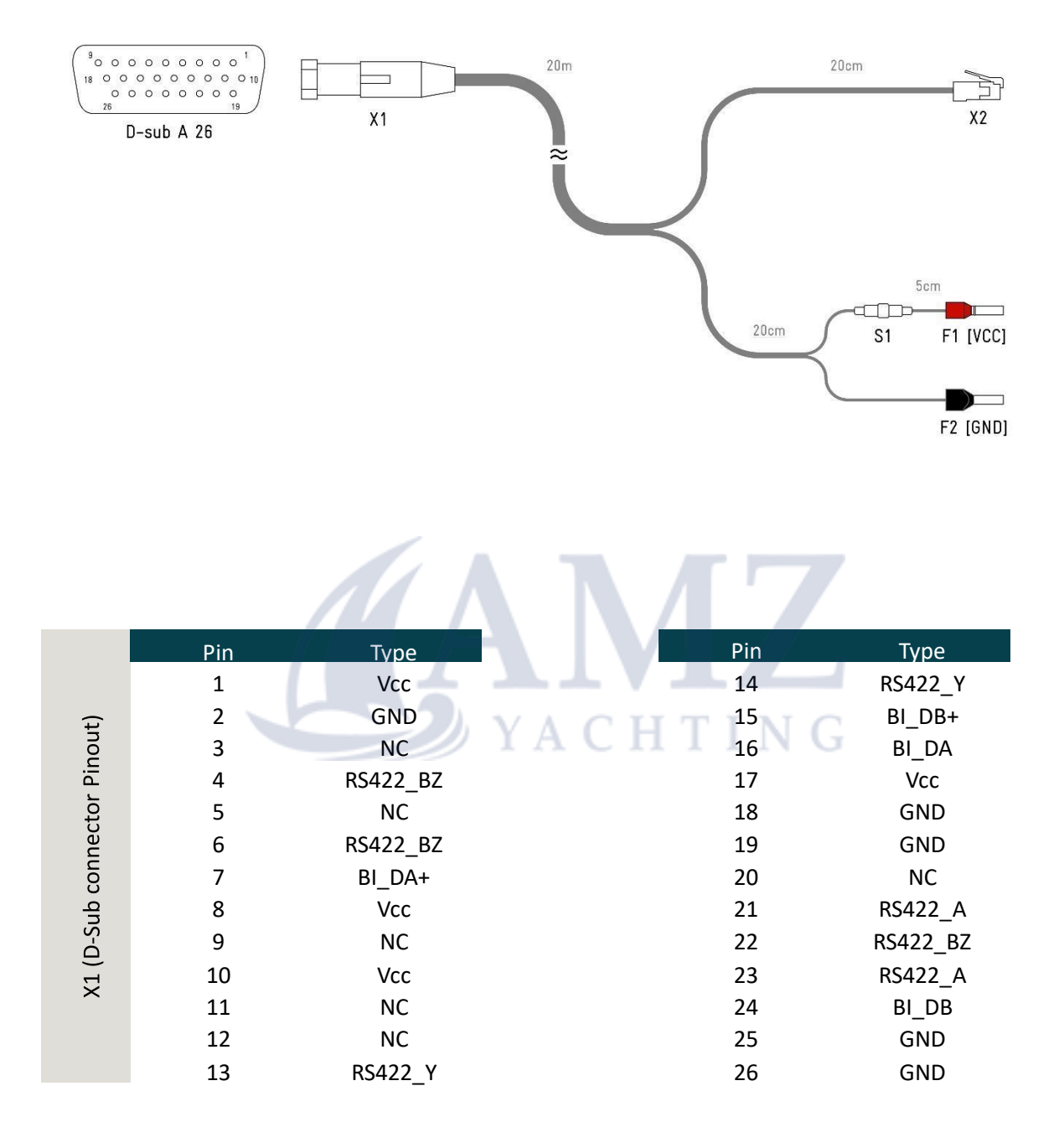

|       | Pin | Colour | Gauge  |
|-------|-----|--------|--------|
| -     | 1   | white  | 22 AWG |
| J45   | 2   | blue   | 22 AWG |
| 12 (R | 3   | yellow | 22 AWG |
| ×     | 6   | orange | 22 AWG |

#### 3.4. Power Connection

SEA.AI Sentry must be powered with 24V DC (6A) and a dedicated circuit breaker or use the remote on/off ports of the DC/DC converter.

#### *Note:* Sentry unit does not have an on/off switch.

The isolated 24V-24V DC/DC Converter (part of the installation kit) ensures a stable power supply and prevents from any electrical ground interference. It is highly recommended to connect the DC/DC Converter directly to the Sentry cable. Extension wiring should be done at the converter input side.

See Table below for minimum cross-sections per length to limit excessive voltage drop.

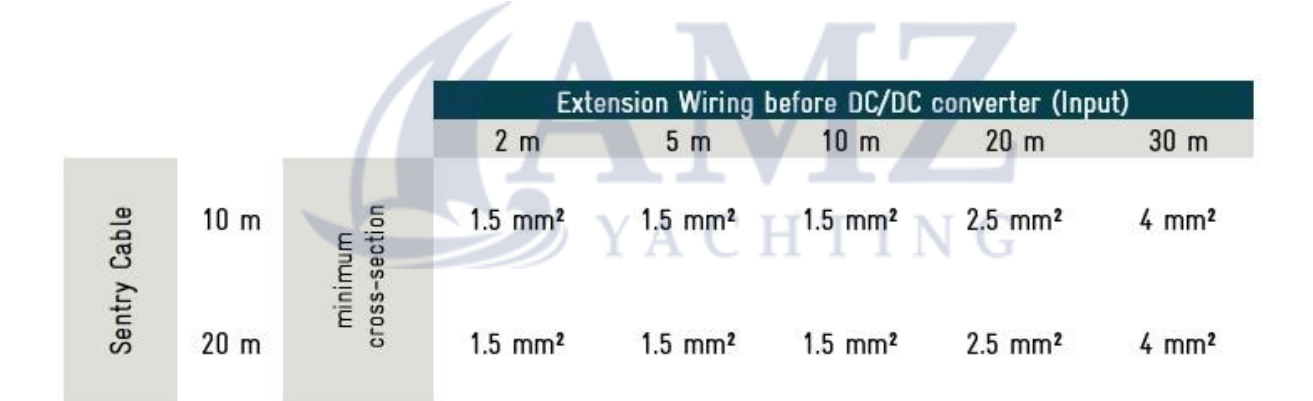

service@sea.ai

#### 3.5. Data Connection

SEA.AI Sentry sends and receives data via Ethernet in a local area network.

SEA.AI Sentry must be connected to a suitable local area network (LAN) either directly via an Ethernet cable connection or via a Wi-Fi router. The Sentry Hybrid Cable can either be connected directly into a switch/router or extended with an Ethernet patch cable (min. CAT5e) by using the supplied network cable connector.

*Attention:* For undisturbed operation, Sentry requires minimum 100 BASE-T (100 Mbit/s bandwidth) connection.

**Network Information** 

| Access: <u>http://sentry.local/</u> | or   | http://192.168.1.191/ |
|-------------------------------------|------|-----------------------|
| Fixed IP: 192.168.1.191             | Gate | way: 192.168.1.1      |

#### **NMEA 2000**

To read additional boat information from marine sensors (e.g., speed, GPS-position, heading, etc.) via SEA.AI Sentry's Ethernet port, the boat bus information needs to be available on the LAN or Wi-Fi network via TCP/IP or UDP protocol.

*Note:* SEA.AI Sentry main functionality is a fully independent from any additional sensor and can be used without NMEA2000 integration. However, it is recommended to connect SEA.AI Sentry with an Ethernet Gateway.

NMEA2000 – Ethernet Gateway "Shipmodul miniplex" is now supported, more detailed configuration information follows further below in this document.

## 4 Control Devices and Clients

To run the SEA.Al Sentry user interface (UI) and thus control the unit, a suitable control device, such as a PC or tablet, must be connected to the same local network as Sentry. Compatible devices and minimum hardware requirements see below.

| Minimum PC Requirements | Minimum PC Requirements                                  |  |  |
|-------------------------|----------------------------------------------------------|--|--|
| OS:                     | Windows 10/11, Linux                                     |  |  |
| Browser:                | Google Chrome Web browser (105 or higher) Intel          |  |  |
| CDUI                    | i3 (8th generation) or better                            |  |  |
| CPU:                    | 4GB DDR4                                                 |  |  |
| RAM:                    | HDMI, USB 3.0, Gigabit Ethernet LAN, Audio out interface |  |  |
| Ports/Interfaces:       | Min. resolution: 1180x820px or higher                    |  |  |
| Screen:                 | Touch or mouse and keyboard                              |  |  |
| Interfaces:             |                                                          |  |  |

| Supported Tablets | upported Tablets             |  |  |
|-------------------|------------------------------|--|--|
| iPad              | 7th generation or higher 3rd |  |  |
| iPad Pro 12.9     | generation or higher         |  |  |
| iPad Pro 11       | 1st generation or higher     |  |  |

#### 4.1. MFD Connection

Selected MFDs support remote control of a connected PC running the Sentry UI via the MFDs touchscreen. (See table of most common MFDs below\*\*)

Please check our <u>"Online Documentation</u>" under section "Installation – MFD Monitor Mode" or the MFDs manual for further details.

| MFDs supporting monitor / remote mode ** |                                           |  |
|------------------------------------------|-------------------------------------------|--|
| Garmin                                   | 84xx series (MFD series)                  |  |
| Raymarine                                | Axiom XL series                           |  |
| Furuno                                   | - TZT16F<br>- TZT19F<br>- TZT2BB          |  |
| Simrad                                   | NSO series                                |  |
| *                                        | * Table with no guarantee of completeness |  |

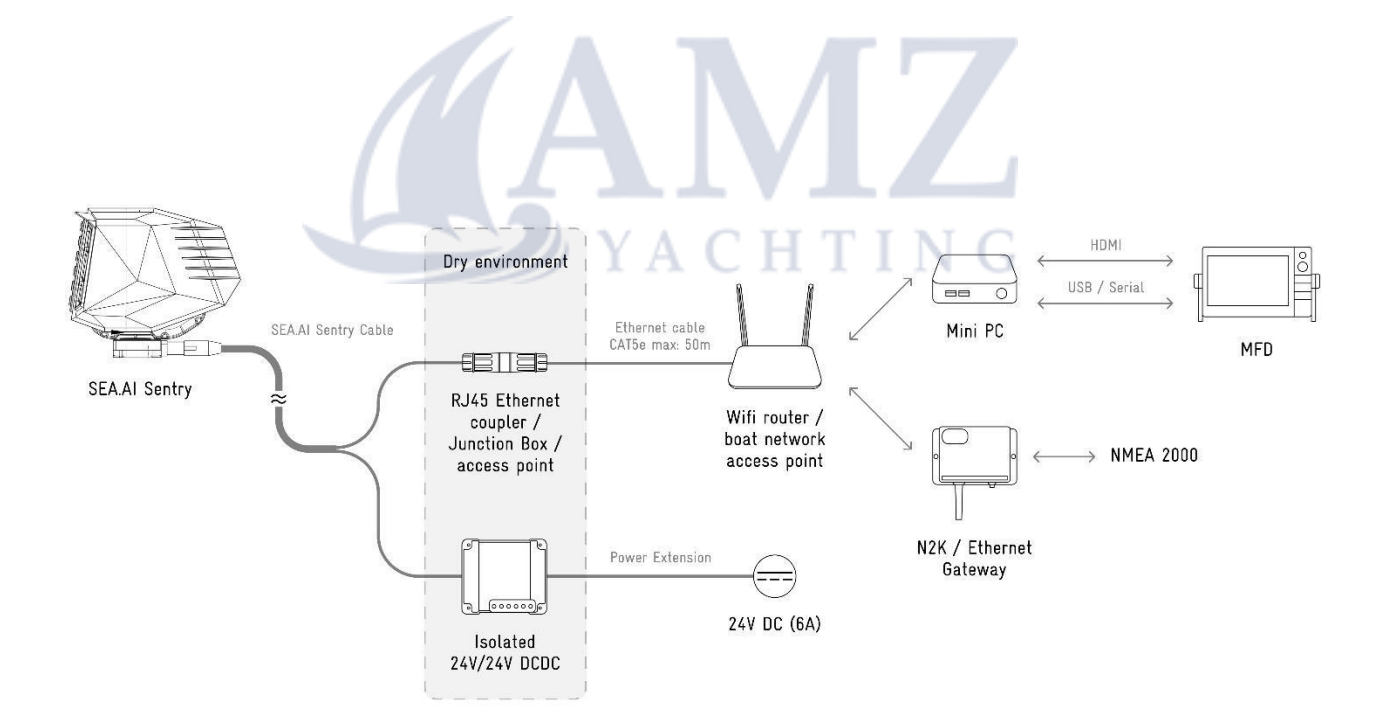

## 5 System Setup

#### 5.1. First start up

Power Sentry by switching on the dedicated Sentry circuit breaker described in Chapter "on page "8".

*Warning:* SEA.AI Sentry must be able to freely rotate 360° and tilt +/- 20° in every direction before powering the system. Any obstruction or blocking the movement will damage the system!

*Note:* Booting up the system and loading the SEA.AI software and database can take up to 3 minutes! The user interface is only available after start-up has been completed.

Power and start up all necessary accessories such as PC or tablet and its interfaces (screen, MFD, trackball, keyboard etc.).

Open Sentry UI via the browser (Google Chrome recommended):

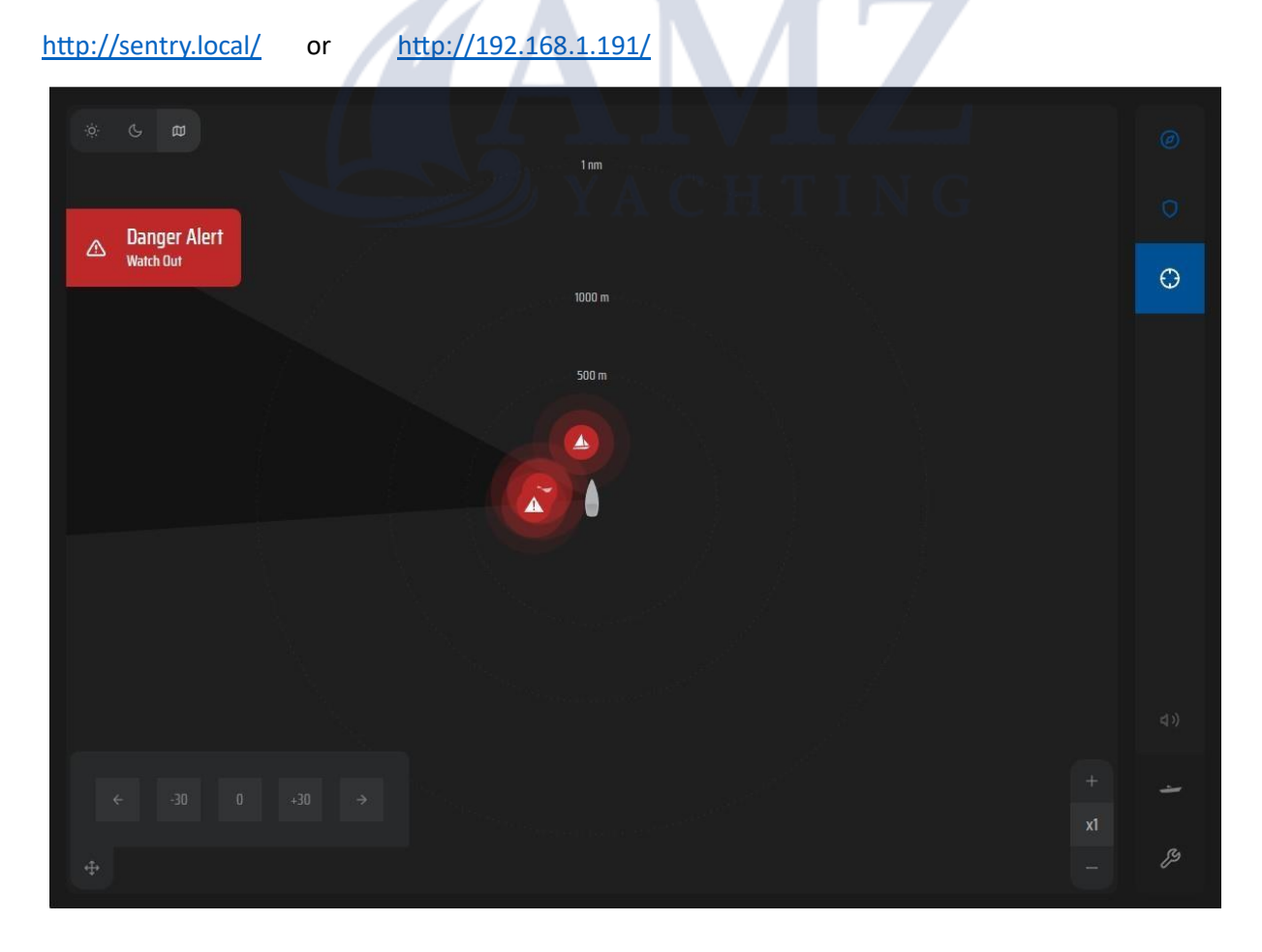

#### 5.2. Set Boat Parameter

For an optimal alarming functionality and accurate distance estimation setting the exact parameter of mounting height and the distance from the unit to the bow are necessary.

*Note:* Mounting height is the distance in meters between the water surface and the bottom base of the Sentry unit.

To set the parameter, open the settings page by clicking on the settings icon in the bottom right corner and open the Installation sub-menu and log in as an Installer.

| Personalize Navigation System Set                      | up Help                         |
|--------------------------------------------------------|---------------------------------|
|                                                        |                                 |
| NOT CONNECTED                                          |                                 |
| NMEA GATEWAY MODEL                                     |                                 |
| ShipModul_MiniPlex_3E_N2K                              |                                 |
| NMEA GATEWAY IP ADDRESS                                |                                 |
| 172.18.86.18                                           |                                 |
| NMEA GATEWAY PORT                                      |                                 |
| 10110                                                  |                                 |
|                                                        |                                 |
| Confirm NMEA Gateway changes                           |                                 |
|                                                        |                                 |
| INSTALLER LOGIN                                        |                                 |
| Page dedicated to the installer to perform any setup ( | changes needed to the system.   |
|                                                        | YA Login as installer           |
|                                                        |                                 |
|                                                        |                                 |
|                                                        | a) //<br>RM detections settings |
|                                                        |                                 |

**Password:** sentryinstaller

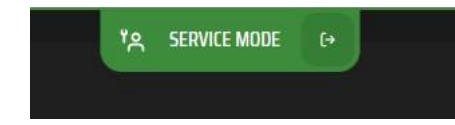

Service mode is activated:

#### Set the parameters:

| VESSEL PARAMETERS      |   |
|------------------------|---|
| MOUNTING HEIGHT        | m |
| SENTRY TO BOW DISTANCE | m |

Set the NMEA 2000 gateway:

Compatible NMEA gateway:

- Shipmodul Miniplex 3E N2K

| NMEA GATEWAY MODEL           |       |
|------------------------------|-------|
| ShipModul_MiniPlex_3E_N2K ~  |       |
| NMEA GATEWAY IP ADDRESS      | Λ'Ζ.  |
|                              |       |
| NMEA GATEWAY PORT            | ITING |
|                              |       |
| Confirm NMEA Gateway changes |       |

The gateway IP address needs to be firstly setup on same IP range in the Gateway software on same IP range.

NMEA2000 needs to be Generated from all PGN's

Link to Gateway configuration: Sentry ShipModul MiniPlex-3E-N2K Configuration Guide.pdf

#### 5.3. Boat structure ignore-mask

SEA.AI Sentry offers a 360° view with +/-20° tilt function. To avoid false detections from any boat structure or equipment, an ignore-mask must be created to learn which areas must be excluded from SEA.AI.

#### Camera Mask Setup

The system creates a 360° x 65° panoramic image from all pan and tilt positions by running a "Camera Mask Diagnostic" which will later be used for creating the boat structure ignore mask.

*Warning:* The "Camera Mask Diagnostic" takes about 20 minutes. Do not touch or close the application or power off the system.

*Important Note:* Run the "Camera Mask Diagnostic" outside of the harbour to ensure as little background in the panorama image.

After finishing the camera mask diagnoses, a download button will appear to save the "Panorama\_image\_full.tiff" file on the used device.

#### mask.tiff file

The mask.tiff file is an edited black and white image mask based on the created panorama image, where all black areas mark the locations to be ignored (e.g., boat structure, equipment, etc.) and all white areas location the input for the SEA.Al neural network.

SEA.AI Service Team offers a free service to create the ignore mask.

#### SERVICE OPTION:

Receive mask.tiff file from SEA.AI Service Team. To do that just send the downloaded panoramic image to <u>service@sea.ai</u> and receive the mask.tiff file back.

*Note:* Please align with SEA.Al Service Team in advance to receive the file back as quick as possible.

Of course, the mask.tiff file can also be self-created by using a drawing program like Gimp, Paint or Photoshop.

Ignore mask creation guide: Sentry ignore mask creation.pdf

#### Upload and check ignore mask

Select the mask.tiff file (sent by SEA.AI Service Team or self-created) and press "Upload" in the Installation sub-menu in the Sentry UI.

- Restart the system
- Turn on the displaying of the mask by checking "Display Camera Mask on screen"
- Check the ignored areas in the thermal cam view and undisplay the mask again

*Warning:* An improper mask can lead to false detection or decreased performance. Please redo the mask or contact <u>service@sea.ai</u>.

#### 5.4. System Update

Download the latest Sentry OS Update Package <u>here</u> and select the file under "Settings – Sentry OS – System Update"

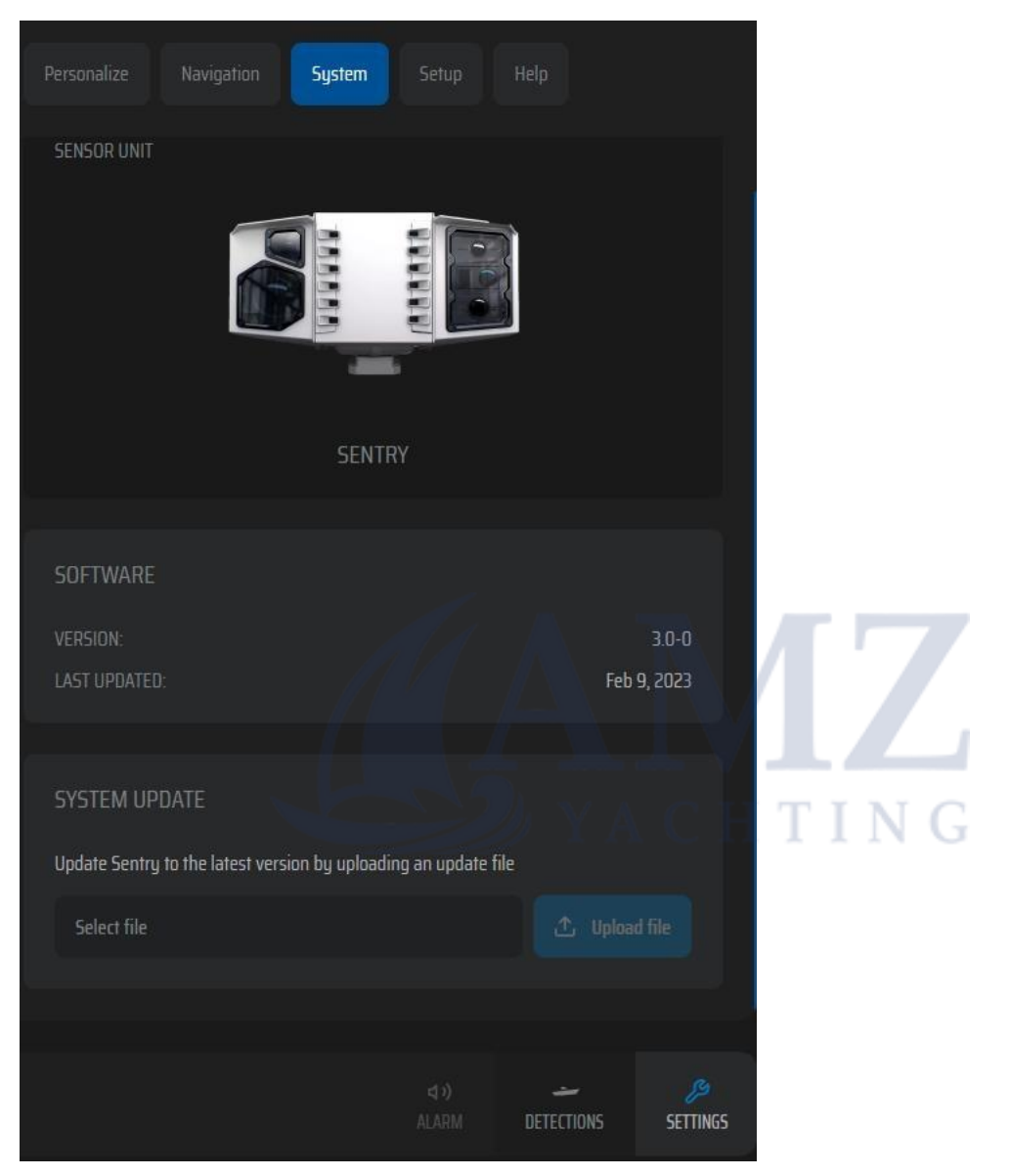

#### 5.5. Set-Up shortcut to start UI in full screen

Please follow the instruction guide: 20230614 Sentry how to fullcreen+shortcut.pdf

### SEA.AI Z-Z

## 6 Technical Drawings

Please find all technical drawings in the Sentry Online Documentation under section Drawing.

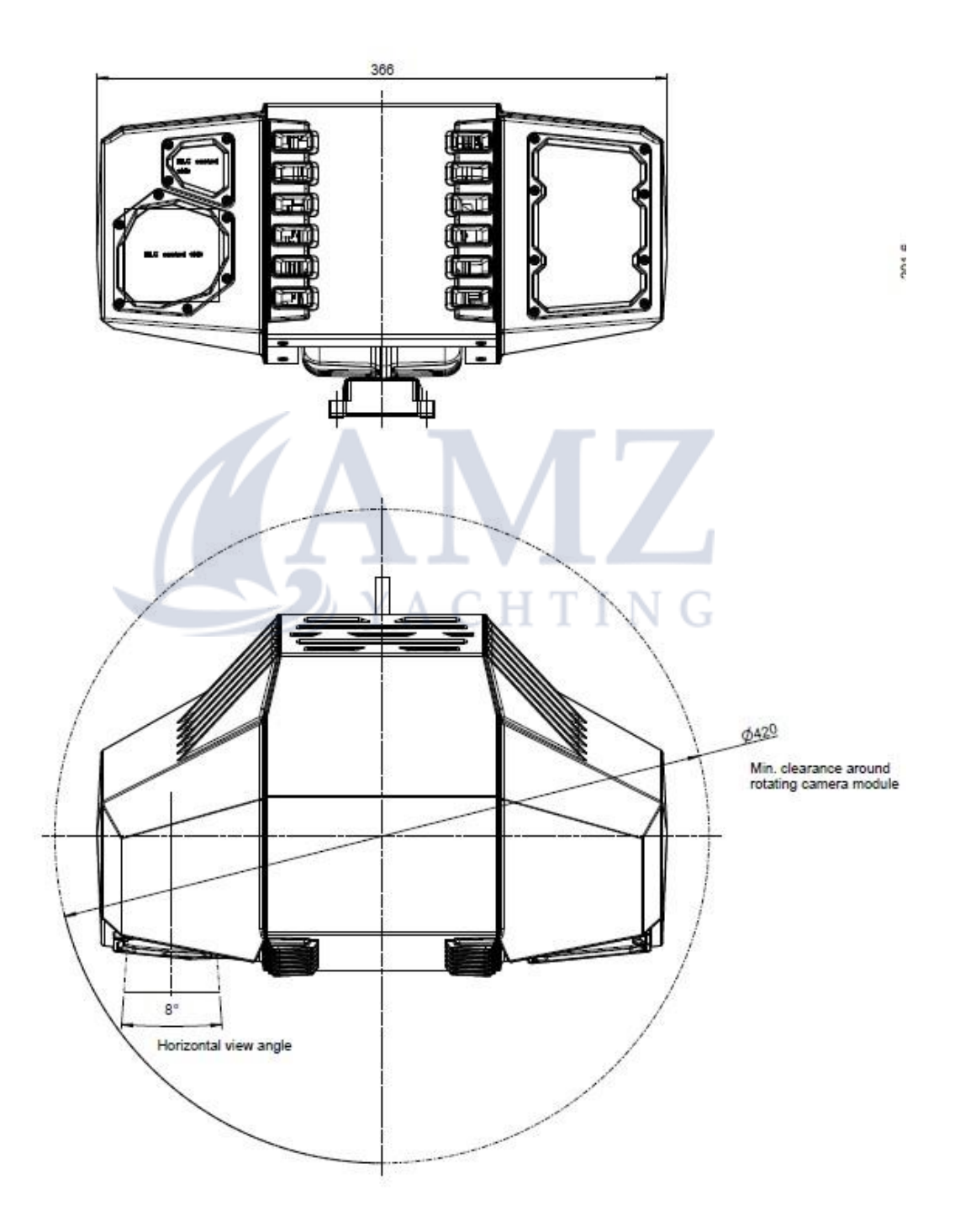

### SEA.AI 2-2

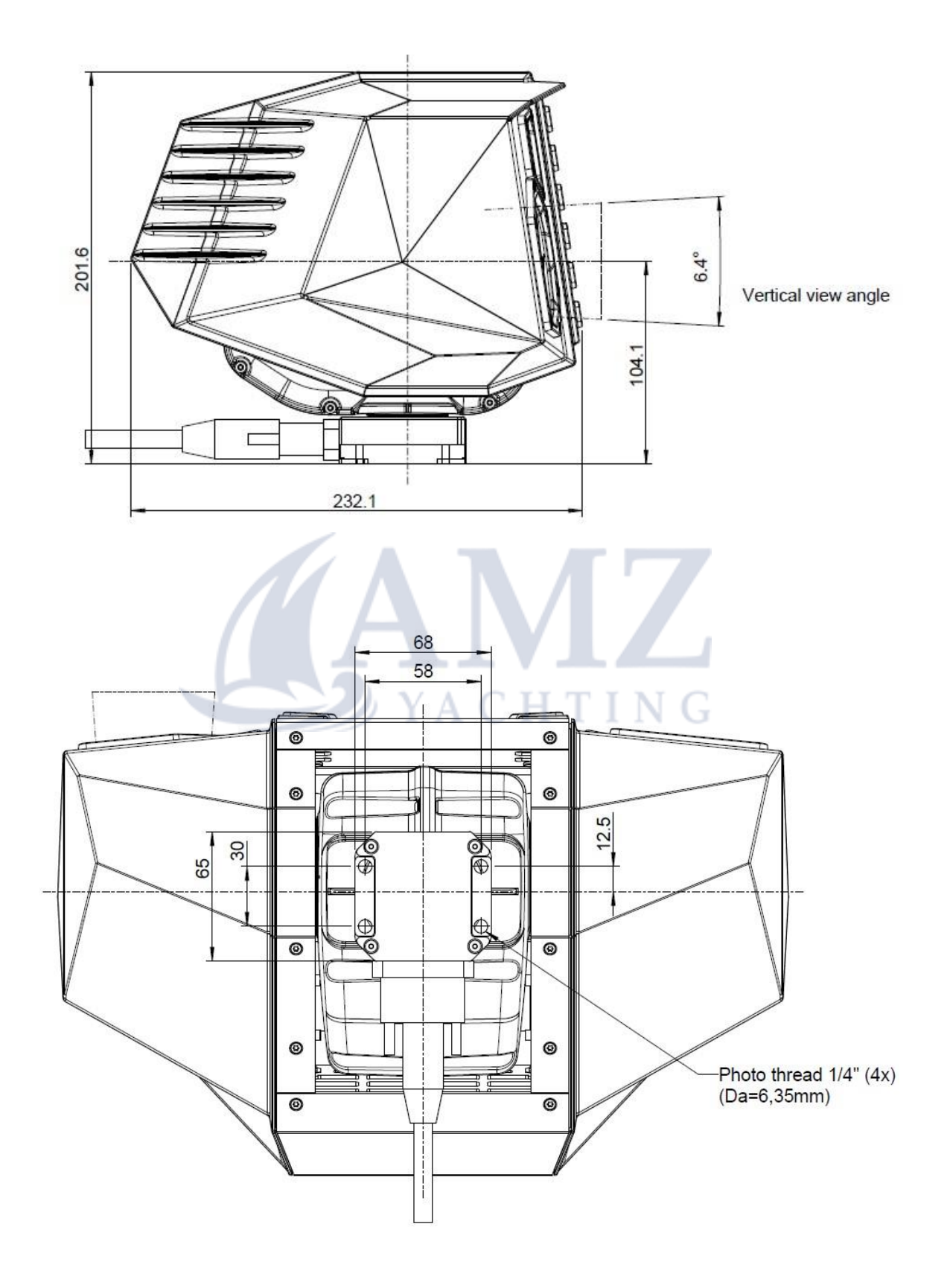

### SEA.AI Z-Z

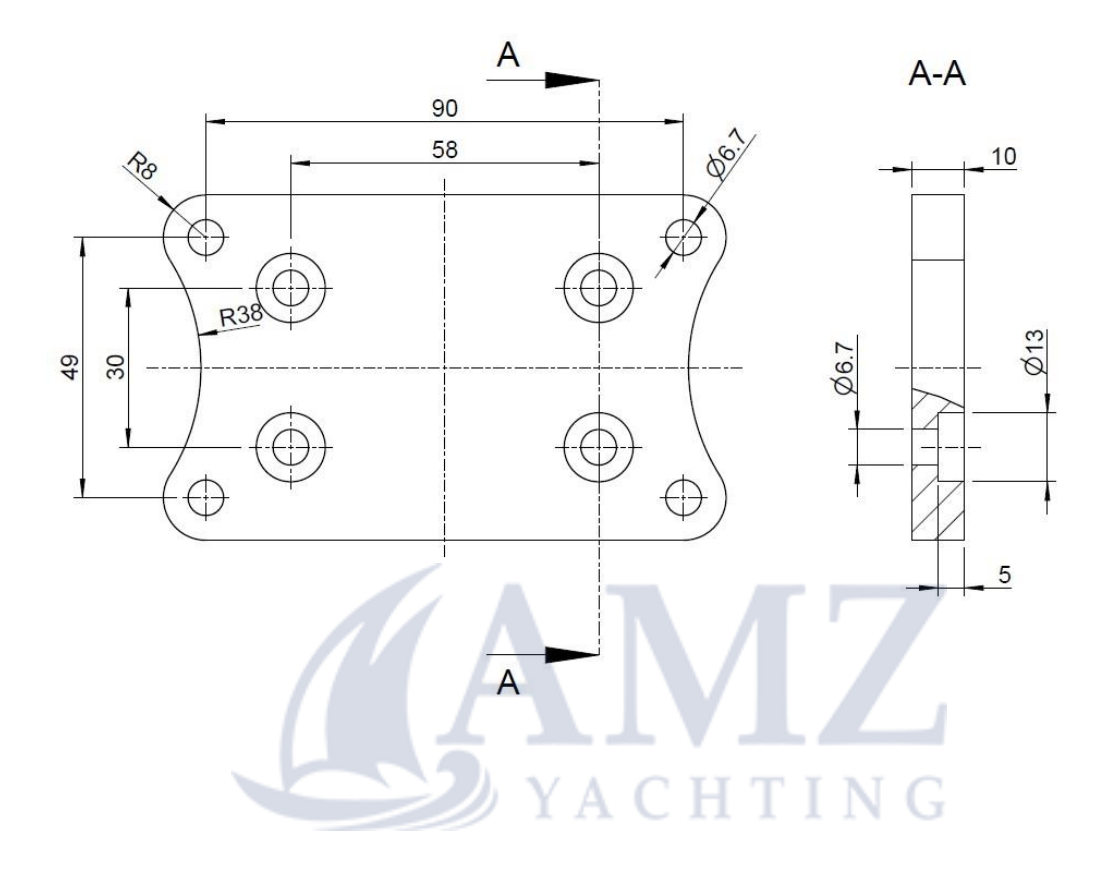

## 7 Maintenance

The system shall always run the latest available software.

Updating your software will frequently provide feature- and performance enhancements.

The camera housing and lens will require occasional cleaning. Clean the lens when image quality degradation is noticed, or excessive dirt build up is seen.

Important when cleaning this product:

Do NOT wipe the lens windows with a dry cloth, or with abrasive materials such as paper or scrub brushes, as this could scratch the coating.

Do NOT use acid or ammonia-based products.

Do NOT pressure wash.

Care should be taken when cleaning the lens windows, this has a protective anti-reflective coating which may be damaged by improper cleaning.

Rinse the camera lenses with fresh water to remove all dirt particles and salt deposits. Clean the vision unit body with a clean, soft cotton cloth. You can moisten the cloth and use a mild detergent if required. Allow to dry naturally.

If any spots or smears remain, gently wipe the lens window with a clean microfibre cloth or soft cotton cloth.

If necessary, use isopropyl alcohol (IPA) or a mild detergent to remove any remaining spots or marks.

#### - <u>NOTES :</u>

| YACHTING |
|----------|
|          |
|          |
|          |
|          |
|          |
|          |
|          |
|          |
|          |
|          |
|          |
|          |
|          |
|          |
|          |
| <br>     |
|          |
|          |
|          |
|          |
|          |

### **SERVICE CONTACT**

#### **SEA.AI SAS**

29940 La Forêt-Fouesnant | France +33 (0) 699 726 241 <u>service@sea.ai</u>

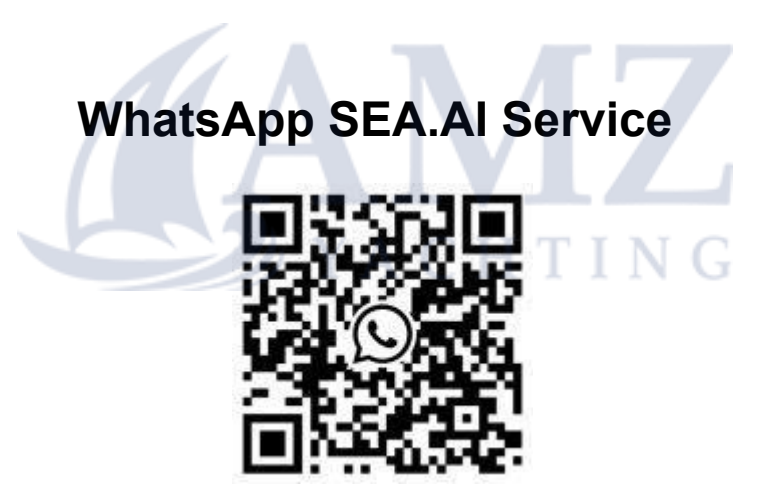